## Pt.1 - Registering for TripConnect

1. Go to assemblytripconnect.com. Click "Register" in the top right.

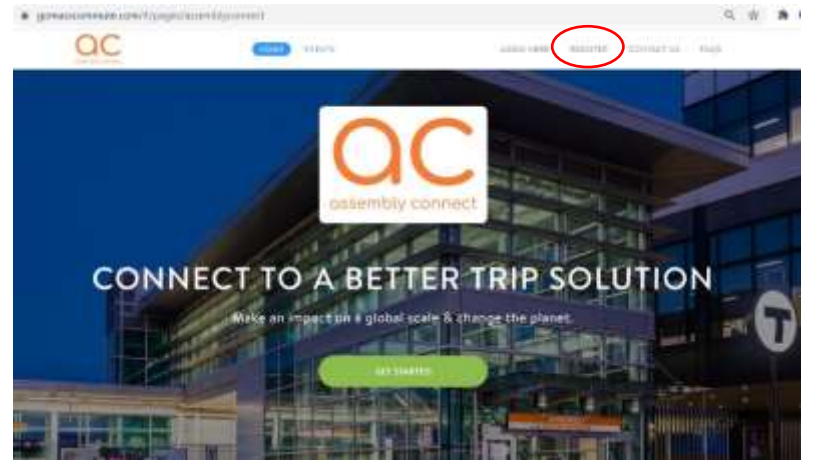

2. Complete the form and click "Next".

| 0-0-0-0            | 2             |
|--------------------|---------------|
| FIRET HARAF        | Marry         |
| First Name         |               |
| LAST HAME *        |               |
| Last Marter        |               |
| BAAK * A Laborer   | 1 is inquired |
| Enal               |               |
| 9w00HDED 1         | Negative      |
| Patanocri          | 35            |
| Parent and account | et Sign in    |

3. Enter your HOME address, validate your address, and click "Next".

| Account     | FERRE  | Ware    | Hinta  |  |
|-------------|--------|---------|--------|--|
|             | Homes  | Address |        |  |
| Aphresi     | Ene Y  |         |        |  |
| Address     | Ling 2 |         |        |  |
| <b>C</b> IŲ | Sele   | a × zo  | Code - |  |
|             |        |         |        |  |
|             |        |         |        |  |
|             |        |         |        |  |

4. Enter your WORK address, validate your address, and click "Next".

| Wo             | ork Addness    |            |  |
|----------------|----------------|------------|--|
| Address Une 1  |                |            |  |
| Address Live 2 |                |            |  |
| City           | Select 👻       | 2p Code    |  |
| Annazina       | No AL CONTIQUE | ND FILLING |  |
|                |                |            |  |

#### 5. Find and join your "Network(s)". Networks are your residential building at Assembly.

\*It is important that you only join the network you are affiliated with. Different networks may be eligible for different programs and services. **Example:** Residents of AVA will join the AVA Network.

**Click "Register"** 

| Sign Up<br>O O O O<br>Actual Taxas Auto Autor              | Sign Lip<br>O O O O<br>Jamma Hanni Hanni                                                                                                    | Sign Up<br>O O O O<br>Access Hans                         |
|------------------------------------------------------------|----------------------------------------------------------------------------------------------------|-----------------------------------------------------------|
| ENOUS ON DECHMANDER STREET                                 | O International Action of the Action of the  | BLACKPOTTOLE EMPLOYIE BLACENC, OF RECEIPICS               |
| Q Finlandyse setsents                                      |                                                                                                    | Q The set for response                                    |
| The will be pirting these bases and related to appropriate |                                                                                                    | The off he private these house and second cases regarding |
| Rebrok Norm Be                                             | Partners Database Division and                                                                                                    | Hotoork Harm Bartone                                      |
| ADDMIT COMMET                                              | 42M Address of the Control of the Control of the Co | ADDAMY CONNET R                                           |
|                                                            | The second to be required of CALIFORNIA to a foreign the Descent of A                                                                                                    | Statement M                                               |
| I agree to the terms and conditions and private            |                                                                                                    | Maria Laboration Administration and Con-                  |
| heat                                                       |                                                                                                    |                                                           |
|                                                            |                                                                                                    | PI Agree to the larms and paulifices and privacy palicy   |
| 4 mm 11.1.0                                                |                                                                                                    | (Hanne)                                                   |

6. Final Step- make sure to check your email and "Confirm Your Account".

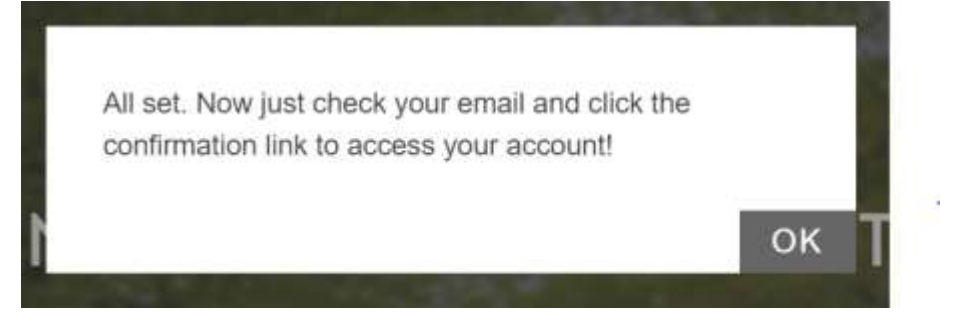

You've sucessfully joined TripConect!

## Pt. 2 - Redeeming the MBTA Residential Pass Program Incentive

#### 1. Click on the "Programs" tab > then "Rewards" tab in the top bar.

Under your "Active" and "Available" tabs you will see all the programs and services that you are eligible for.

| EWARDS                                                                                                    | ())                                                                               |
|----------------------------------------------------------------------------------------------------|-----------------------------------------------------------------------------------|
| ACTIVE AVAILABLE COMPLETED                                                                                                    | Q Search for available                                                            |
| *NEW* MBTA Reside<br>NEW Residents of Assembly Square's Residential Men<br>Higible to receive a FREE MBTA Link pass for TWO m | ntial Pass Program<br>nbers (Alloy, AVA, Avalon, Miscela & Montaje) are<br>onths! |
| sligible to receive a FREE MBTA Link pass for TWO m                                                                           | onths!                                                                            |
| - 640W (0.01 (0.05                                                                                                    | CRETION ¥                                                                         |

## 2. Complete the registration form and click "Complete Request" to submit.

| per               | Fall Nerre                | ri transfe  |
|-------------------|---------------------------|-------------|
| 100               | Vigay Connect             |             |
|                   |                           |             |
|                   | Sour Prome muntater       |             |
|                   | Tour Erwil Address        |             |
| "NE               | Home: Street Address      | Cambrid 1   |
| IEW Re<br>Residen | Harrer: City              | company the |
|                   | Home: State               | -           |
|                   | MA-                       |             |
|                   | Hume: Ep Code             |             |
|                   | 0249                      | _           |
|                   | Wenk: Engloger Name       |             |
|                   | forme Caria               |             |
|                   | Work: Monager's Full Name |             |
|                   | 1000                      |             |

# 3. Assembly Connect will review your completed form and confirm your elgibility. When your MBTA pass is available, we will contact you regarding distribution/pickup.

**\*DISTRIBUTION\*:** Passes will be distributed around the 1<sup>st</sup>, 10<sup>th</sup>, and 20<sup>th</sup> of each month. Passes will be active for two months consecutively from your start date. There is a limited supply of passes available for this program. We will contact you if the program is full to add you to the wait list. *Terms and conditions apply.* 

# Pt. 3. - Logging Your Trips on TripConnect

One of the requirements for continuing the MBTA Residential Pass Program is logging your trips on <u>TripConnect</u>. Please log all trips you take to and from Assembly Square regardless of what mode you take (MBTA, walk, drive, etc).

#### 1. Click on the "Dashboard" tab on the top bar. Under "My Commutes" you will see "Log Your Trips".

Here, you can manually log your daily commute trips by entering in the Start and Destintion Adresses, Departure and Return Times, Mode of Travel, and Type of Trip. Click on the "**Click Here to Enter Custom Locations**" to select from your previously saved commute trips. To submit your trip, click <u>on</u> "**Log 2 Trips**" (green box will appear in the bottom right).

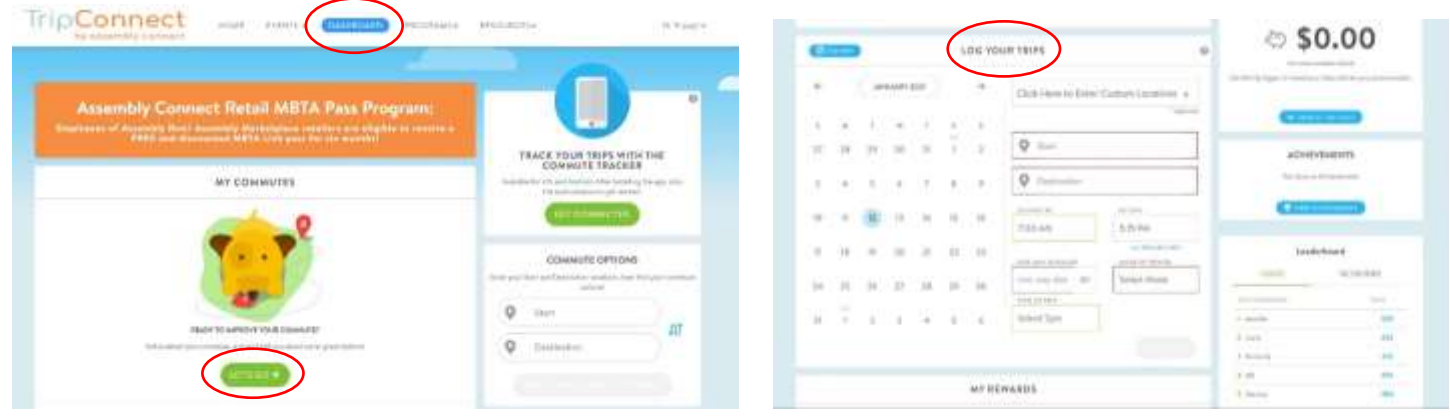

2. In the "My Commutes" box, you can customize and save your frequent trips by clicking on "Let's Go".

| Click | "Save" |
|-------|--------|
|       |        |

| 🔺 (1294), Nothers Matagelinantes 🛛 🛄                                                                                                    | 🛙 02545, Saman das Manachautta 🖉                                                                                                    |
|----------------------------------------------------------------------------------------------------|----------------------------------------------------------------------------------------------------|
| Noteshine<br>■ This is any Commuter<br>This is any Commuter<br>Noteshine And Angel<br>And Angel<br>Angel<br>Ang | CHARGE SAYS OF HIS WARS<br>Law (MAR) (MAR) (MAR) (MAR) (MAR) (MAR)<br>(Margina Hung) ( <b>B</b> )                                                                                                    |
|                                                                                                    | Chinese Control of the State of the State of |
| Additional Options<br>Ipatie to sense to with<br>Image and the sense of the                                                                                                    | Text F5 F5 vill                                                                                                    |

### Download the TripConnect App

"Commute Tracker by RideAmigos" for IOS and Andriod - to easily automate trip-tracking, access Assembly Connect programs and trip plan directly from your phone! After installing the app on your phone, enter your email address and connect your PIN. To locate your PIN number, you must log into TripConnect on a web browser. Your PIN can be found under your "Profile" > "Connected Apps" page.

|                      | Connected Apps                                                                                                    |                                                                                          |
|----------------------|----------------------------------------------------------------------------------------------------|------------------------------------------------------------------------------------------|
| *##C#14.157443       | the amount of a second strategy areas                                                                                                    | which are a second which are trained and                                                 |
| Sectore Construction |                                                                                                    |                                                                                          |
| ALBOCHHORIAL         |                                                                                                    | Applane P Googe Flar                                                                     |
| INF HET WORKS        | - A/                                                                                                    |                                                                                          |
|                      | Converse Tracker                                                                                                    |                                                                                          |
|                      |                                                                                                    |                                                                                          |
|                      | Automatically may provide the contractive particular sector of the sector of the secto | na anna 1910 de Carenza hade la Rúderge.<br>No emitados à la constitución de la Rúderge. |
|                      |                                                                                                    |                                                                                          |
|                      | (PIN)                                                                                                    |                                                                                          |
|                      |                                                                                                    |                                                                                          |

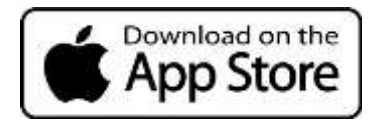

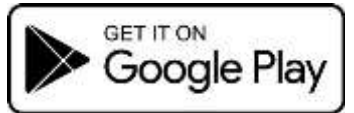